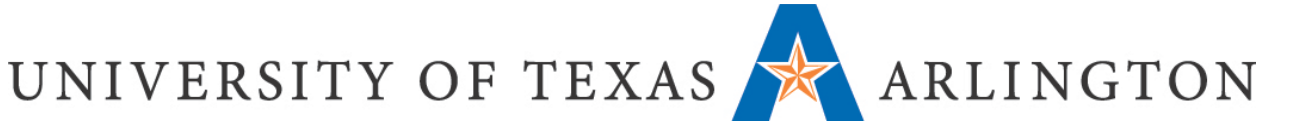

## How to Login to Canvas

To access Canvas, go to <u>https://uta.instructure.com</u> You will be prompted with a Microsoft login page. Please enter your **UTA email address and password**:

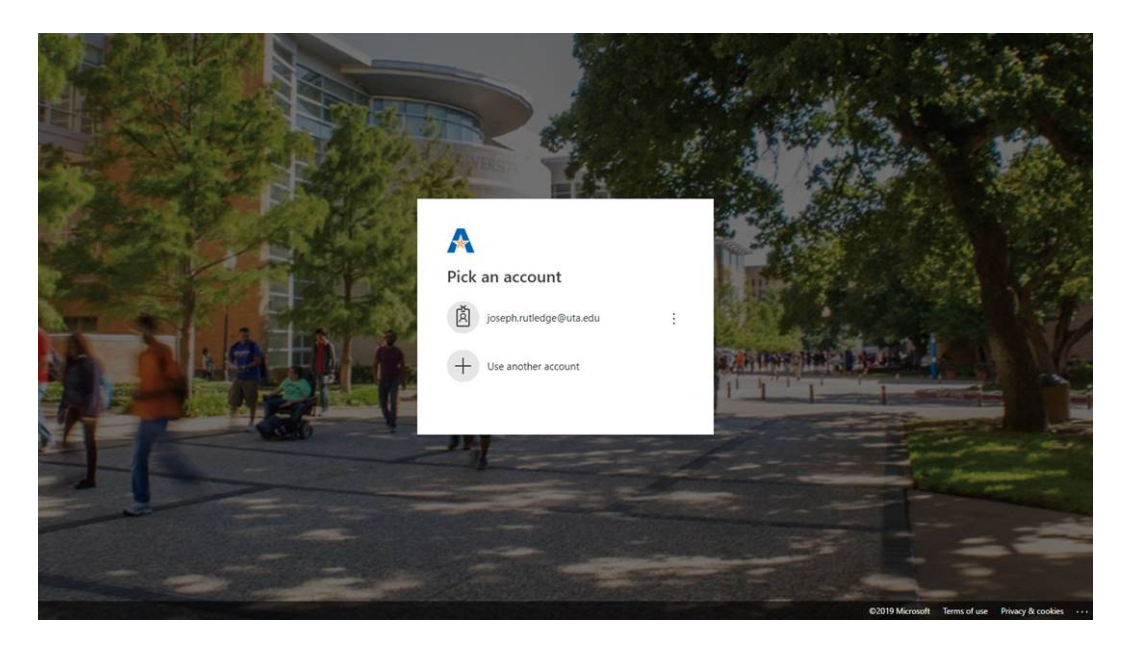

You can also find a link on the UTA homepage, <u>https://uta.edu</u> as indicated below. Then log in with your **UTA email address and password** as indicated above.

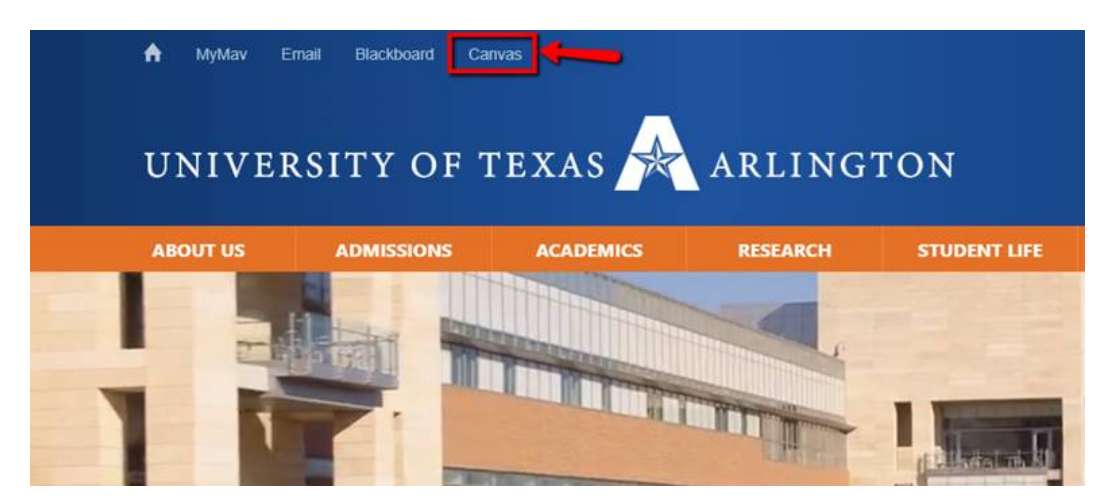

If you have any issues trying to login in your Canvas account, please submit your request to the helpdesk at <u>http://uta.service-now.com/selfservice</u> or contact them at 817.272.2208.